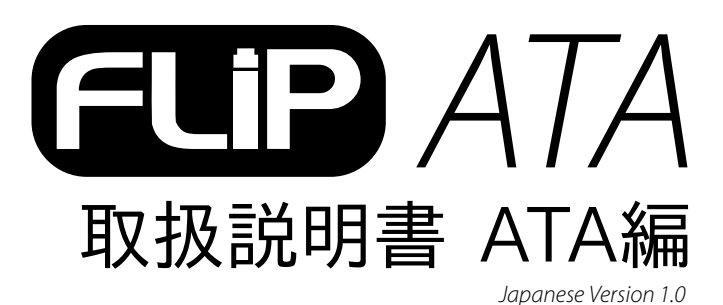

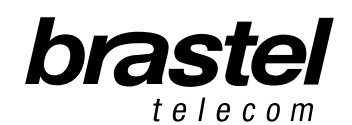

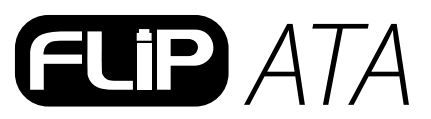

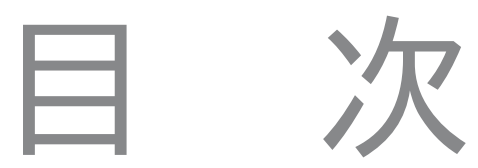

| 1. FLIPスター | -ターキット内容 | 5  |
|------------|----------|----|
| 2. ATA本体   | 仕様       | 5  |
| 3. ATA本体   | 接続方法     | 6  |
| 4. 付録1     |          | 9  |
| 5. 付録2     |          | 14 |

#### 1. FLIPスターターキット内容

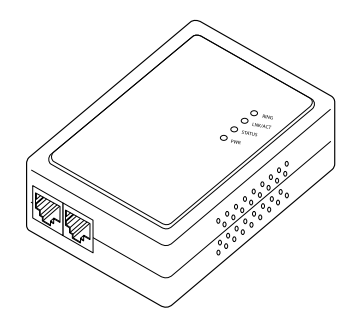

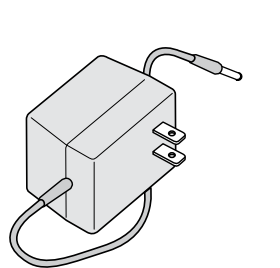

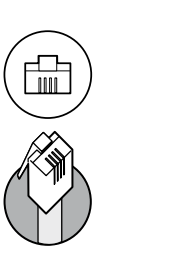

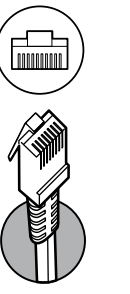

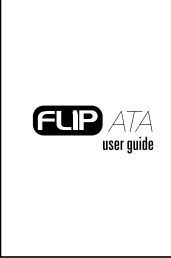

取扱説明書

ATA(アナログ・テレフォン・ アダプター)本体

電源コード (AC/DCアダプター)

電話線 LANケーブル

取扱説明書

### 2. ATA本体 仕様

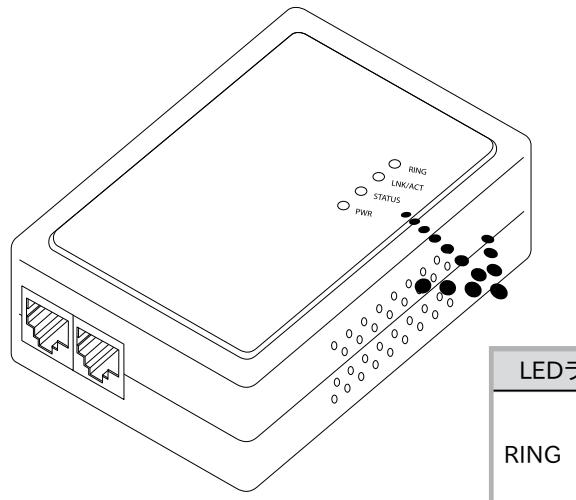

| LEDランプ  | 機能                   |
|---------|----------------------|
|         | 消灯:使用可能              |
| RING    | 点灯:使用中               |
|         | 点滅:呼出中               |
| LNK/ACT | 消灯:毎秒10MBの速度で接続      |
|         | 点灯:毎秒100MBの速度で接続     |
| STATUS  | ATAが作動している間、点滅します。   |
| PWR     | AC/DCアダプターの電源(オン/オフ) |

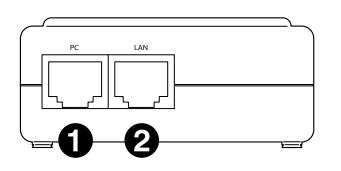

PC: PC 接続用ポート
 LAN: モデムまたはルーター接続用ポート

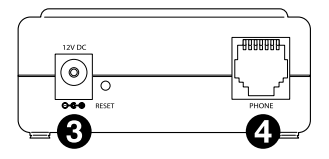

3 12V DC: 電源コード接続用ポート
 4 Phone: 電話機接続用ポート

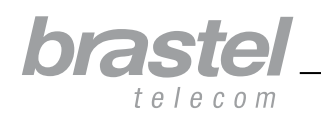

# ELIP ATA

### 3. ATA本体 接続方法

ATA本体の接続はインターネット接続用に設置された他機器およびプロバイダー情報(PPPoE接続)が登録された場所に より異なります。

- 接続前に、機器の電源をオフにしてください。
- ・ PPPoE接続(インターネット接続用のユーザー名、パスワード等のユーザー権限情報を入力して行います)はルーターま たはモデム(ルーター内蔵型)にて登録を行ってください。
- ・ ATA本体の接続後、ネットワーク状態が安定するまでしばらくお待ちください。
- ・ ルーターまたはモデム(ルーター内蔵型)をお持ちでない場合、本説明書7ページの付録1を参照のうえPPPoEの設定を 行ってください(プロバイダーから与えられたユーザー名、パスワードが必要です)。
- 注意: ATAはお客様のインターネット環境に接続してFLIPをご利用いただくための、電話機接続専用アダプターです。ルーターとしてご利用いただくことはで きません。

以下、お客様のケース毎のATA接続モデル図をご参照ください。

#### ケースA: ADSL ルーター内蔵型モデム

接続前

書

取扱説明

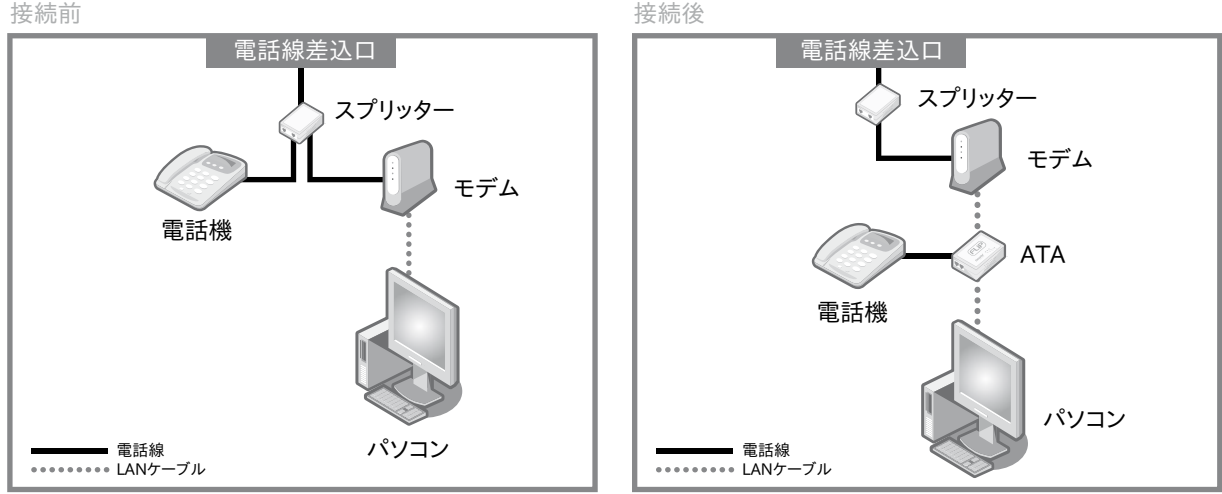

ATA接続前と接続後(スプリッター別売)

#### ケースB: ADSL モデム・ルーター分離型

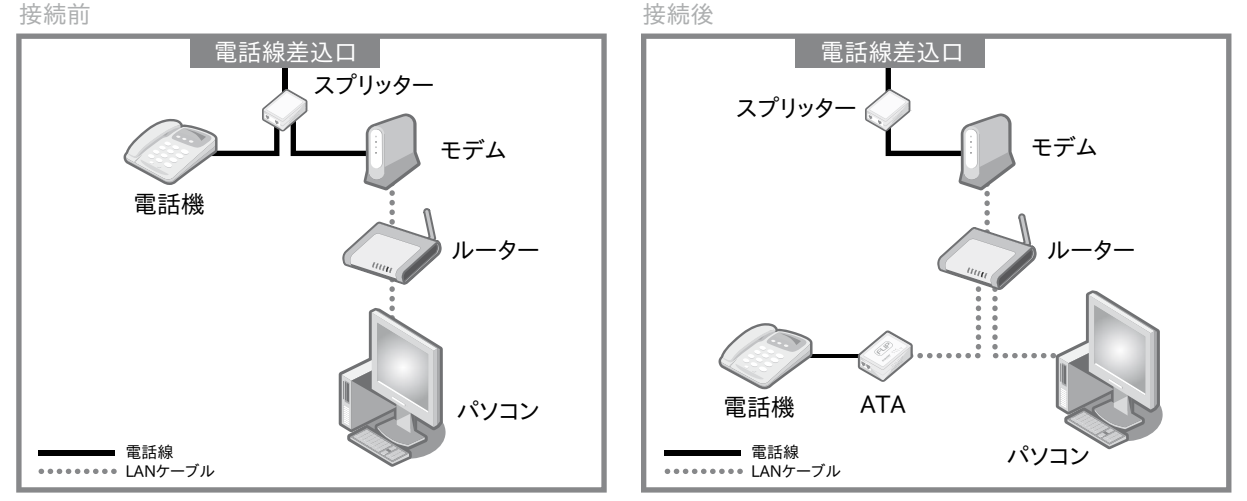

ATA接続前と接続後(スプリッター別売)

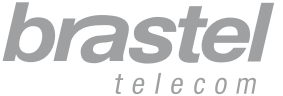

取扱説明書

#### ケースC: 光ファイバー ルーター内蔵型モデム 接続前 接続後 電話線差込口 モジュラージャック モジュラージャック モデム モデム 電話機 電話機 ATA パソコン パソコン ATA接続前と接続後

ケースD: 光ファイバー モデム・ルーター分離型

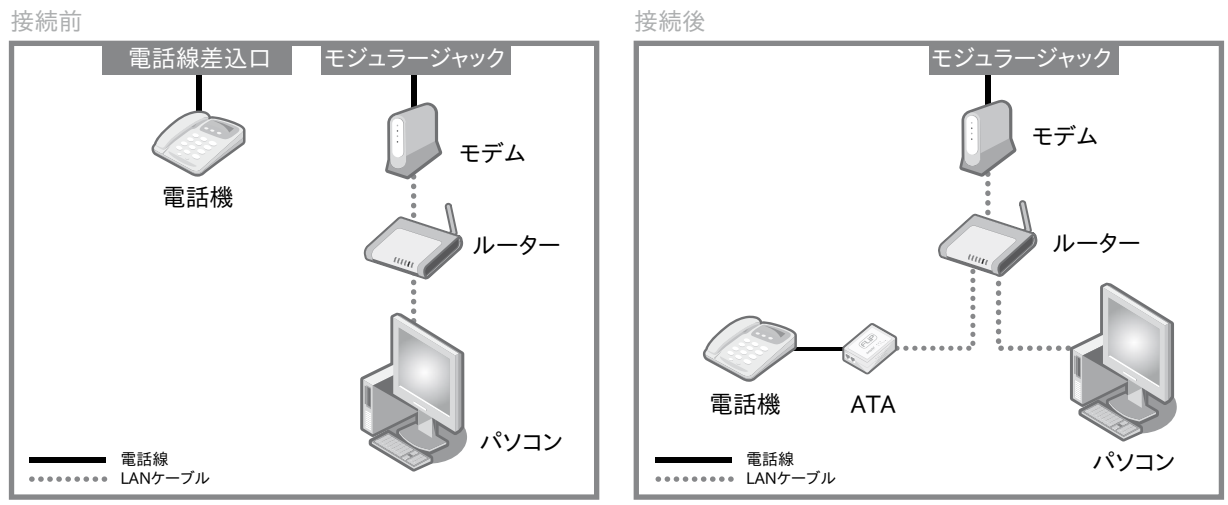

ATA接続前と接続後

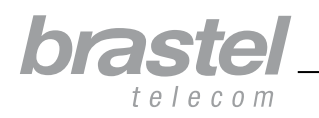

## ELIP ATA

ケースE: 光ファイバー モデム・ルーター分離型(IP電話機接続の場合)

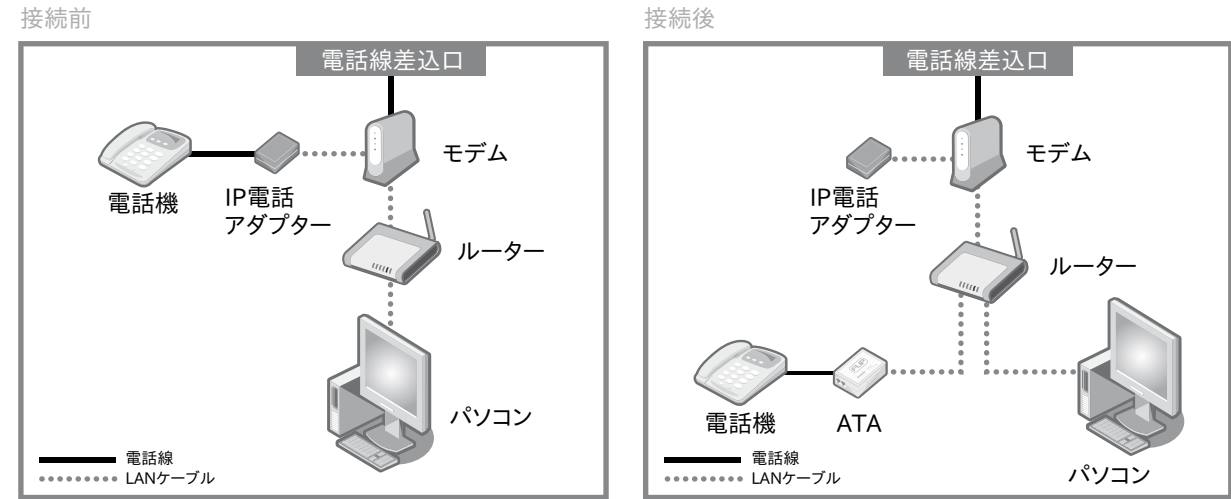

接続後

電話線差込口

スプリッター

電話機

電話線

........

LANケーブル

ADSL モデム

ATA

パソコン

ATA接続前と接続後

### ケースF: ADSLモデム ルーター(本体、機能)なしタイプ

ATAでPPPoEの設定が必要です(付録1、7ページ)。

接続前

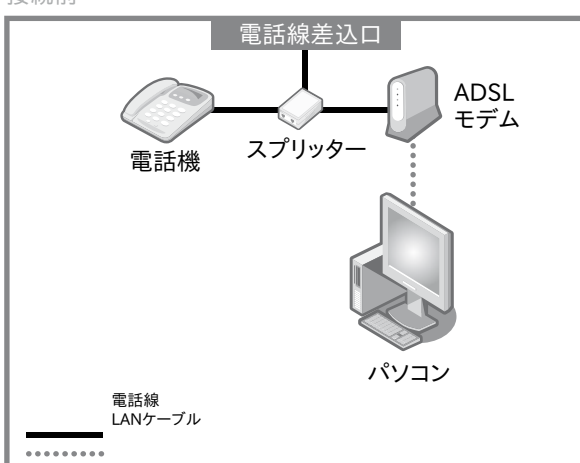

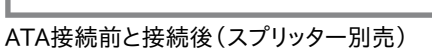

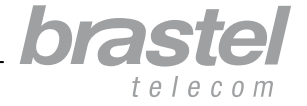

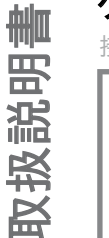

#### 付録1. ADSLモデム(ルーター本体・機能なしタイプ)のみをご利用の場合 (6ページ、タイプF参照)

#### ATAへPPPoE 接続の設定を行う方法

パソコン、ATA、モデム等各機器へケーブルが完全に接続されているかどうか確認してください(下図参照)。

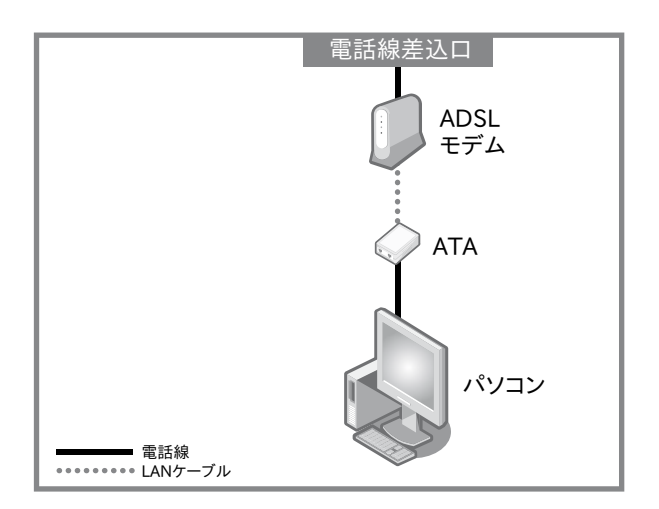

#### ステップ 1: PCへのPPPoE接続を切断する。

1. ダイヤルアップ接続画面(図A)、またはインターネットエクスプローラのインターネットオプション画面(図B)を開きます。

|                                                                               | インターネット オブション 🔹 🦯 🗶                                                                                                    |
|-------------------------------------------------------------------------------|----------------------------------------------------------------------------------------------------|
|                                                                               | 全般 セキュリティ プライバシー コンテンズ 接続 プログラム 詳細設定                                                                                                    |
| ダイマルアップ接続                                                                     | ホーム ページとして使用するページは変更できます。<br>ホーム ページとして使用するページは変更できます。<br>アドレス(®: <u>http://runonce.msn.com/?v=msgrv75</u><br>現在のページを使用(©) 標準設定(©) 空白を使用(©) |
| → してください。<br>接続先(N): Conexao Internet マ<br>ユーザー名(U): e94y1khv@ipcon.ocn.ne.jp | インターネットー時ファイル<br>インターネットで表示したページは特別なフォルダに保存され、次回からは<br>短時間で表示できます。<br>Cookie の削除の                                                           |
| パスワード(P): ************************************                                | 履歴<br>履歴のフォルダには表示したページへのリンクが含まれます。これを使用す<br>ると、最近表示したページへすばやくアクセスできます。                                                                      |
| 接続© (設定①) オフライン作業(型)                                                          | ページを履歴に(保存する日数( <u>K</u> ): 20 展歴のクリア( <u>H</u> )<br>色( <u>O</u> ) フォント( <u>N</u> ) 言語( <u>L</u> ) ユーザー補助( <u>E</u> )                       |
|                                                                               | OK キャンセル 適用(A)                                                                                                    |

(図A)

「ダイヤルアップ接続」画面の「設定」 ボタンより「接続」タブを選択します。 (図B)

インターネットエクスプローラのウィンドウを開き、「**ツール」**より 「インターネットオプション」を選択、「接続」タブを開きます。

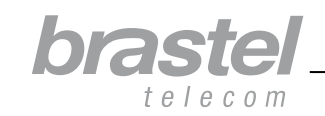

- 取扱説明書
- 2. 「インターネットオプション」の「接続」から: ①「ダイヤルしない」を選択 ②「適用」 ③「OK」。 その後、全てのウィンドウを閉じてパソコンを再起動します。

| インターネット オブション                                                                 | ?×              |
|-------------------------------------------------------------------------------|-----------------|
| 全般 セキュリティ ブライバシー コンテンツ 接続 プログラム                                               | A 詳細設定          |
| <ul> <li>インターネット接続を設定するには、</li> <li>[セットアップ]をクリックしてください。</li> </ul>           | セットアップ(1)       |
| ダイヤルアップと仮想プライベート ネットワークの設定(N)                                                 |                 |
| 🎯 Conexao Internet (既定)                                                       | 追加( <u>D</u> )  |
|                                                                               | 育训除( <u>R</u> ) |
| プロキシ サーバーを構成する必要がある場合は、                                                       | 設定(5)           |
| ◎ダイヤルしない©) 1                                                                  |                 |
| <ul> <li>○ ネットワーク接続が存在しないときには、ダイヤルする(W)</li> <li>○ 通常の接続でダイヤルする(O)</li> </ul> |                 |
| 現在の既定値: Conexao Internet                                                      | 既定に設定(E)        |
|                                                                               |                 |
| LAN の設定はダイヤルアップ接続には適用されません。ダイヤ<br>ルアップには上の設定を選択してください。                        | LAN の設定(L)      |
|                                                                               |                 |
| 3                                                                             | 2               |
| OK = ++>                                                                      | セル 通用(A)        |

注意:FLIPを使用せずにインターネットをご利用されたい場合、「通常の接続でダイヤルする」を選択し、「適用」および「OK」をクリックします。

#### ステップ 2: ATA本体でPPPoE接続の設定を行う。

1. Webブラウザ(例:インターネットエクスプローラ、ネットスケープ等)を開き、URL http://192.168.123.1:23858/ を 入力してEnterキーを押すと、設定画面が開きます。

| <u>F</u> ile | <u>E</u> dit | ⊻iew | Hi <u>s</u> tory | <u>B</u> ookmarks | <u>T</u> ools | <u>H</u> elp      |     |
|--------------|--------------|------|------------------|-------------------|---------------|-------------------|-----|
| $\langle$    |              | C    | ×                | 🝙 📄 ht            | :tp://192     | .168.123.1:23858/ | → • |

このURLを入力されても設定画面が開かない場合は、パソコンのDHCPが無効になっている可能性があります。詳しくは、付録2(12ページ)をご確認ください。

#### 2. ユーザー名とパスワードは、「User」を入力します。

注意:大文字と小文字は区別されます。「User」の「U」は大文字です。

| Plea:<br>\ | se type your user name and password<br>/oIP Phone Adapter Configuration |
|------------|-------------------------------------------------------------------------|
| Jser Name  | User                                                                    |
| ⊃assword   | ••••                                                                    |

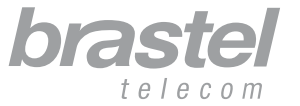

取扱説明書

3. 設定メニューより「Network」をクリック、サブメニューより「Network Settings」を選択します。

| brastel                                                   |   | System Inf               | formation                           |   |
|-----------------------------------------------------------|---|--------------------------|-------------------------------------|---|
| VoIP Phone Adapter<br>Configuration Menu<br>Phone Setting | ~ | This page illustrate the | system related information.         | _ |
| Network                                                   |   | Company:                 | Brastel Co.,Ltd.                    |   |
| NELWOIK                                                   |   | Firmware Version:        | 3.0_brastel Tue Jul 3 10:19:04 2007 |   |
| CID Cottings                                              |   | Codec Version:           | 1.0                                 |   |
| SIF Securys                                               | 1 | Web Site:                | www.brastel.com                     |   |
| NAT Trans.                                                |   |                          |                                     |   |
| Advanced Settings                                         |   |                          |                                     |   |
| System Auth.                                              | X |                          |                                     |   |

4. WAN Settingの入力画面にて、 1 IPタイプ: PPPoEを選択、 2 PPPoE設定画面にて、ご加入のインターネットプロバイダーから配布されている「ユーザー名」および「パスワード」を入力し、 3 「Submit」をクリックします。

| Endereço 🗶 http://192.168.123.1; | 23858/log | in.cgi                      |                          | Y ⊋1 |
|----------------------------------|-----------|-----------------------------|--------------------------|------|
| 🚡 👻 🛨 🙆 VoIP Web Mana            | gement    |                             |                          |      |
|                                  |           | WAN Setting                 |                          |      |
| brastel                          |           | IP Type:                    | ○ Fixed IP ○ DHCP Client |      |
| le le com                        |           | IP:                         | 0.0.0                    |      |
| VolD Dhone Adapter               |           | Mask:                       | 0.0.0.0                  |      |
| Configuration Menu               |           | Gateway:                    | 0.0.0                    |      |
| Dhopo Pook                       | ^         | DNS Server1:                | 0.0.0.0                  |      |
|                                  |           | DNS Server2:                | 0.0.0.0                  |      |
| Phone Setting                    |           | MAC:                        | 00304f544fb5             |      |
| Network                          | =         | Host Name:                  | V0IP_TA1S                |      |
| SIP Settings                     |           | PPPoE Setting<br>User Name: |                          | 1    |
| NAT Trans.                       |           | Password:                   | 2                        |      |
| Advanced Settings                |           | Service Name:               |                          |      |
| System Auth.                     | ~         | e                           | Submit Reset             | ) >  |
| Ē                                |           |                             | 🎯 Internet               |      |

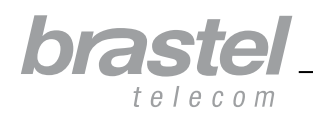

取扱説明書

12\_\_\_\_

| VoIP Phone Adapter<br>Configuration Menu<br>SIP Settings  | This page inform user important information.                                                 |
|-----------------------------------------------------------|----------------------------------------------------------------------------------------------|
| NAT Trans.                                                | Configure OK.<br>You have to <b>save</b> and <b>reboot</b> the VoIP to effect those changes. |
| Advanced Settings                                         |                                                                                              |
| System Auth.                                              |                                                                                              |
| Save & Reboot                                             |                                                                                              |
| Save & Reboot                                             |                                                                                              |
| Save & Reboot<br>System Settings<br>Reboot without Saving |                                                                                              |

6. 設定を保存するための画面が表示されましたら、「Save」をクリックするとATAの設定が完了します。

| brastel                                                  | Save & Reboot                                                                                                  |
|----------------------------------------------------------|----------------------------------------------------------------------------------------------------|
| VoIP Phone Adapter<br>Configuration Menu<br>SIP Settings | You have to save changes to effect them.                                                                       |
| NAT Trans.                                               | Save Changes:                                                                                                  |
| Advanced Settings                                        |                                                                                                    |
| System Auth.                                             |                                                                                                    |
| Save & Reboot                                            |                                                                                                    |
| System Settings                                          |                                                                                                    |
| Reboot without Saving                                    |                                                                                                    |
| < > > <                                                  | ۵ (۱۹۹۵) (۱۹۹۵) (۱۹۹۵) (۱۹۹۵) (۱۹۹۵) (۱۹۹۵) (۱۹۹۵) (۱۹۹۵) (۱۹۹۵) (۱۹۹۵) (۱۹۹۵) (۱۹۹۵) (۱۹۹۵) (۱۹۹۵) (۱۹۹۵) (۱۹ |

7. 数分後(5~10分後)、インターネット接続状況を確認してください。問題なく接続されていれば、設定は完了です。

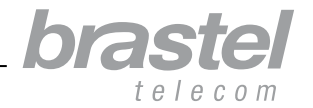

#### 接続ができない場合は…

ATAの設定画面にてメニューから「Network」、サブメニューから「Status」の順にクリックしてください。

PPPoE設定が正しく行われた場合、以下のような画面が表示されます(数値:"0.0.0.0"以外)。

| brastel                                  | Network                        | Status                                 |             |
|------------------------------------------|--------------------------------|----------------------------------------|-------------|
| VoIP Phone Adapter<br>Configuration Menu | This page shows c              | urrent status of network interfaces of | the system. |
| Phone Book                               | Interface 0                    |                                        |             |
| Phone Setting                            | Type:<br>) IP:                 | PPPoE Client<br>210.211.212.213        |             |
| Network                                  | Mask:<br>Gateway:              | 255.255.255.0<br>210.211.212.1         |             |
| SIP Settings                             | DNS Server 1:<br>DNS Server 2: | 110.111.112.113<br>110.111.112.113     |             |

設定が正しく行われなかった場合、以下のように表示されます(数値:"0.0.0.0.")。

| international calling dervice                                                                                    | Ν              | Jetwork           | Status                      |                          |
|----------------------------------------------------------------------------------------------------|----------------|-------------------|-----------------------------|--------------------------|
| VolP Phone Adapter<br>Configuration Menu                                                                         | -              |                   |                             |                          |
|                                                                                                    | ^ <sup>™</sup> | nis page shows cu | urrent status of network in | nterfaces of the system. |
| Phone Book                                                                                                    | 6              | terface 0         | 3 B                         |                          |
| Dhone Cetting                                                                                                    | Ty             | /pe:              | PPPoE Client                |                          |
| Phone Secong                                                                                                    | E IP           | 1 <u>-</u>        | 0.0.0.0                     |                          |
| No. of Concession, Name                                                                                          | M              | ask:              | 0.0.0.0                     |                          |
| Network                                                                                                    | G              | ateway:           | 0.0.0.0                     |                          |
| and a second second second second second second second second second second second second second second second s | D              | NS Server 1:      | 0.0.0.0                     |                          |
| SIP Settings                                                                                                    | D              | NS Server 2:      | 0.0.0.0                     |                          |

ATAの再設定を行うには、8ページのステップ2からの手順を繰り返してください。

注意:IP、マスク、ゲートウェイの画面に数値が表示されていてDNSサーバー1および2のみ"0.0.0.0."となっている場合は、数値を手動で入力してください(正 確な数値は、ご加入のプロバイダーへお問い合わせください)。

| International Calling Service            | Network       | Network Status                                                                                                  |  |
|------------------------------------------|---------------|----------------------------------------------------------------------------------------------------|--|
| VoIP Phone Adapter<br>Configuration Menu |               |                                                                                                    |  |
| Phone Book                               | Interface 0   | iment status of network interfaces of the system                                                                |  |
| Phone Setting                            | Туре:         | PPPoE Client                                                                                                    |  |
|                                          | IP:           | 219.160.124.203                                                                                                 |  |
| Network                                  | Mask:         | 255.255.255.0                                                                                                   |  |
|                                          | Gateway:      | 221.113.130.145                                                                                                 |  |
|                                          | DNS Server 1: | 0.0.0.0                                                                                                    |  |
|                                          |               | the second second second second second second second second second second second second second second second se |  |

上のお手続完了後も接続ができない場合は、カスタマーサービスへお問い合わせください。

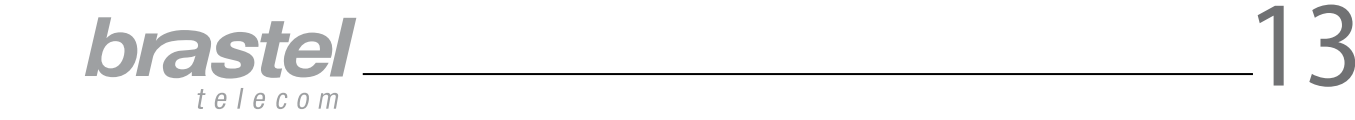

#### 付録2. DHCPの設定方法(Windows XP、Windows Vista)

DHCP (Dynamic Host Configuration Protocol)とは、IPアドレス、サブネットマスクやデフォルトゲートウェイといったその他のインターネットやネットワークの設定情報をネットワーク機器へ自動的に提供するための機能の一つです。

FLIPの場合、DHCPの設定を行うと、ATAのPCポートからパソコンを接続することで、コンピューターに必要なネットワーク 情報を自動的に取得することができ、ルーターがなくてもATAとパソコンの両方をご利用いただけます。

#### Windows XP の場合

- 1.「スタート」ボタンより「コントロールパネル」をクリックし、「ネットワーク接続」へお進みください。
- 2.「ローカルエリア接続」をクリックします。
- 3.メニューより「プロパティ」を選択します。
- 4.「インターネットプロトコル(TCP/IP)」をダブルクリックします。
- 5.「IPアドレスを自動的に取得する」を選択します。
- 6.「DNSサーバーのアドレスを自動的に取得する」を選択します。
- 7.「OK」をクリックします

#### Windows Vista の場合

- 1.「スタート」ボタンより「ネットワーク」を右クリックし、「プロパティ」をクリックします。
- 2.「ネットワークと共有センター」から「ネットワーク接続の管理」をクリックします。
- 3.「ローカルエリア接続」メニューより「プロパティ」を選択します。
- 4.「インターネットプロトコル バージョン4(TCP/IP)」を選択すると、IPアドレスの設定画面が表示されます。
- 5.「IPアドレスを自動的に取得する」を選択します。
- 6.「DNSサーバーのアドレスを自動的に取得する」を選択します。
- 7.「OK」をクリックします。

DHCPの設定について詳しい情報は、各コンピューターの「ヘルプ」をご参照ください。

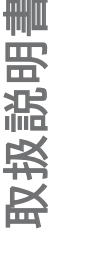

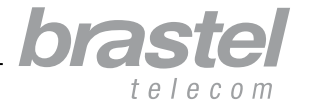